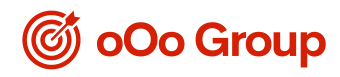

# AMTD 強積金計畫

# 成員網上服務指南

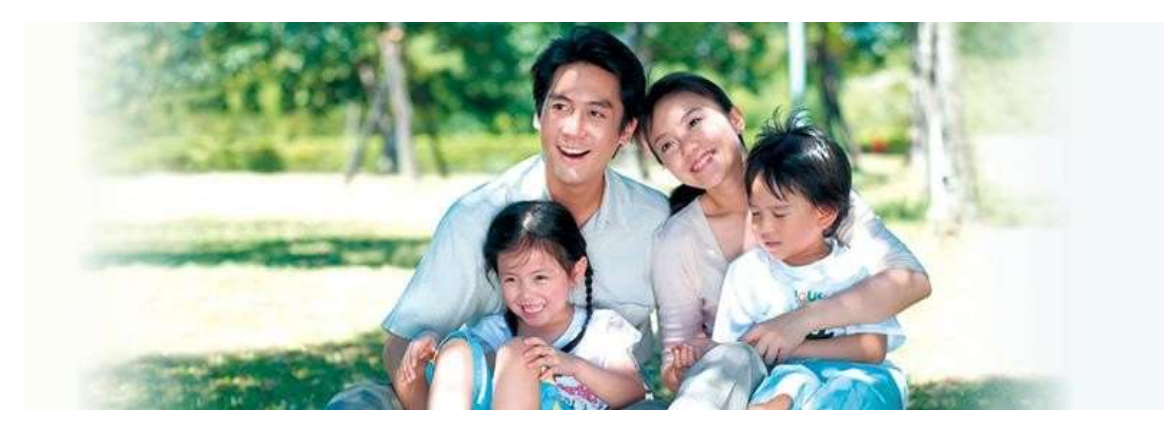

AMTD 強積金計畫之成員網上服務方便易用,讓成員可隨時隨地管理強積金帳戶。

|                                                 | AMTD 強積金計劃              | 登出  ENG                 |
|-------------------------------------------------|-------------------------|-------------------------|
|                                                 |                         |                         |
| 通知: 由2017年4月1日起,我們接受及處理<br>間將更改為每個工作天的下午四時(香港時) | 【閣下更改未來供款投資委託變更、<br>司)。 | 家算結餘的基金轉換及提取特別自顏性供款的截止時 |
| ◇累算結餘                                           | ◎ 更 改 私 人 密             | 5 <b>86</b>             |
| ◇供款撮要                                           | ◇資料記錄及                  | と更新                     |
| ◇ 自願性供款基準及歸屬比                                   | 例 《基金資訊                 |                         |
| ◎ 投 資 變 更                                       | ◎下載區                    |                         |
| ◎特別自顧性供款                                        | ◎電子結單                   |                         |
| ◎ 交易詳情                                          |                         |                         |
| 受托人及行政管理人: 銀聯修託有限公司                             |                         |                         |

AMTD 強積金成員熱線

(852) 2172 0909

#### AMTD 強積金網站

www.ooogroup.xyz/mpf.html

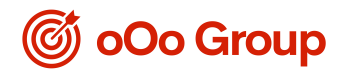

### **I.** 登入步驟

1. 進入網站www.ooogroup.xyz/mpf.html,在右方 「登入 AMTD 強積金帳戶」之下按登入。

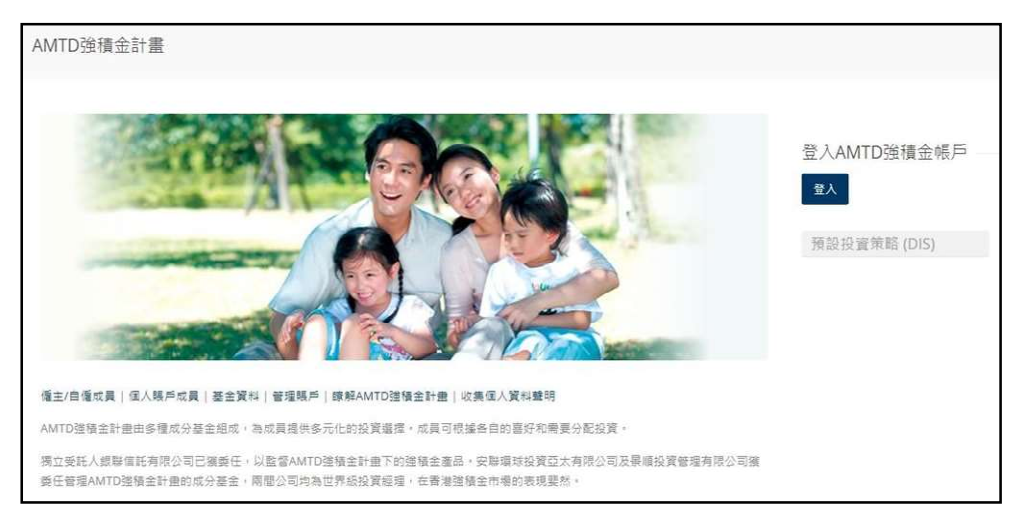

2. 按「僱員、自僱人士及個人帳戶」。

| 🕼 oOo Group  | AMTD 強積金計劃 | 登出   ENG |
|--------------|------------|----------|
| <u> </u>     |            |          |
| 重主           |            |          |
| 量具、自催人士及領人鄉戶 |            |          |

3. 輸入您的香港身份證號碼/護照號碼 及您的私人密碼, 然後登入。

| 🎯 oOo Group    | AMTD 強積金計劃 「變出」ENG                      |
|----------------|-----------------------------------------|
| 香港身份證被碼/護所被碼 : | (例知審港專份證號等為G125456(0), 額輸入<br>G1234590) |
| 私人密碼(6位驗字) :   | · · · · · · · · · · · · · · · · · · ·   |

溫馨提示:

- 所有新加入及現時成員的私人密碼已在您加入計劃時透過郵寄方式發送至您的住址。
- 如您忘記了私人密碼,可按「忘記密碼/重設密碼」連結重設私人密碼。

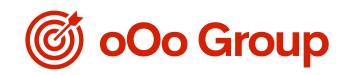

### **Ⅱ.** 帳戶設定

「資料記錄及更新」一欄,您可更改聯絡資料包括住址、辦公室電話號碼、住宅電話號碼、手提 電話號碼及電郵地址。

| 公司名稱:               |                      |
|---------------------|----------------------|
| 參與計書編號:             | XXXXXXXXX            |
| 成員姓名:               |                      |
| 會員編號:               | ΧΟΧΟΧΟΟΧ             |
| 住址:                 | *****                |
|                     | XXXXXXX              |
|                     | *****                |
| 辦公室電話號碼:            | XXXXXXXX             |
| 住宅電話號碼:             | XXXXXXXX             |
| 手提電話號碼:             | XXXXXXXX             |
| 電郵地址:               | xxxxxxxx@xxxxxxx.com |
|                     | · 速交 重設              |
| / <u>備註</u> :       |                      |
| 假若閣下提供的資料完整無誤,銀聯信託會 | 於3個營業日內完成有關記錄之更新。    |
| 營業日指星期一至星期五,星期六、星期日 | 及公眾假 <b>期</b> 除外。    |

「更改私人密碼」一欄,您可更改私人密碼(8位數字)。

| 更改私人密碼         |               |
|----------------|---------------|
| 公司名稱:          | XXXXXXXX      |
| 參與計畫編號:        | XXXXXXXX      |
| 成員姓名:          | XXXXXXXX      |
| 會員編號:          | XXXXXXX       |
| 現有密碼(8位數字):    |               |
| 新密碼(8位數字):     |               |
| 再次輸入新密碼(8位數字): |               |
|                | <b>遊</b> 交 重設 |

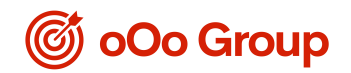

## Ⅲ. 下載區

您可到「下載區」下載表格,亦可使用退休金計算表及投資風險問卷。

| 下載區                                      |                                                                 |
|------------------------------------------|-----------------------------------------------------------------|
|                                          | 請按"下載"按個下載所帶文件                                                  |
|                                          | 行政表格                                                            |
|                                          | 編員登記                                                            |
| 「一下載」                                    | 國人帳戶成員申請書                                                       |
| <b>T</b>                                 | <b>皮员参加表</b> 格                                                  |
|                                          | 作出特别自願性供款                                                       |
|                                          | 要改直接付款指示通知書(特別自勝性供款儲蓄計畫)                                        |
|                                          | 更改投資指示及個人資料                                                     |
| 🔁 下載                                     | 資料更新表格(計畫成員週刊)                                                  |
| <b>予業</b>                                | 更改自動性供款表格(計量成員適用)                                               |
|                                          | 投資委託書/基金轉換表格                                                    |
|                                          | 轉移或設取緊算權益                                                       |
| 🔁 下載                                     | 資金轉移表格(計畫成員應用)                                                  |
| 🔁 下載                                     | 「倫員自選安排」-轉移選擇表格                                                 |
| 🔁 下載                                     | 基於永久性地離開昏渴 / 完全喪失行為鑑力 / 罹患末期疾病 /小臟結餘 / 死亡的理由而申索累算權益的表格 (計畫成員週用) |
| 🔁 下載                                     | 基於已達到65歲退休车齡或提早退休的理由而申索緊塞構益的表格(計畫成員通用)                          |
| 🔁 下載                                     | 轉移/提取表格(特別自關性供欺適用)                                              |
| 🔁 下載                                     | 計畫成員整合個人帳戶申請表(通用於整合多個個人帳戶至一個帳戶)                                 |
|                                          | 報表題課指南                                                          |
| 12 下載                                    | 成員權益非表際證指南                                                      |
| <b>② 下載</b>                              | 成員權益 保表(半年度) 國讚指南                                               |
| Get Acrobat<br>Adabe Reader              | ·<br>您需要装有 Acrobet plug-in 軟件方能瀏覽 pdf 稻式之文件。譲按在面之按鈕下載。          |
| 工具及示範                                    |                                                                 |
| <ul> <li>退休金計算</li> <li>投資風險問</li> </ul> | 表<br>卷                                                          |

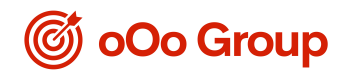

- Ⅳ. <u>查閱您的帳戶資料</u>
  - 「累算結餘」 詳列您的強積金帳戶資料,包括您在強制性戶口、自願性戶口、強積金資產
     轉入戶口、歸屬總額的累算結餘。

|                                                                                                    |                                   | 980      |          |       |       |                     |         |                |           |               |            |
|----------------------------------------------------------------------------------------------------|-----------------------------------|----------|----------|-------|-------|---------------------|---------|----------------|-----------|---------------|------------|
| A388 -                                                                                                    | XXXXXXX                           |          |          |       |       |                     |         |                |           |               |            |
|                                                                                                    |                                   |          |          |       |       |                     |         |                |           |               |            |
| #901/25% 1                                                                                                    | AAAAAAAA                          |          |          |       |       |                     |         |                |           |               |            |
| 成員姓名:                                                                                                    | XXXXXXXX                          |          |          |       |       |                     |         |                |           |               |            |
| THER:                                                                                                    | XXXXXXX                           |          |          |       |       |                     |         |                |           |               |            |
| 1077/00/2010/L 2:0002113/9/14 16582                                                                                                    | 127/mic/20161 2010/11/06/ 4 42/00 |          |          |       |       |                     |         |                |           |               |            |
| ASKEDERE DET Y                                                                                                    |                                   |          | 000      | 1.000 | 1011  |                     | 00000   | and the second |           |               |            |
|                                                                                                    | <b>桌投双</b> 全                      | (28      | 563      | (38   | 363   | \$258C100(\$1,221.1 | (38     | <b>3</b> .)    | 10700     | <b>JUNCTO</b> | 2.甲位伯格     |
|                                                                                                    |                                   | 81       | - NII    | 48.1  | MR.   | (20)0)              | 90.0411 | C10015         | (360C)    | (AUC)         | ( :ttil: ) |
| AITO 於MS系統全部字基金                                                                                                    |                                   | 0.00     | 0.00     | 0.00  | .0.00 | 0.00                | 0.00    | 0.00           | 0.00      | 0.00          | 10.0185    |
| AITO 经期间年后百年全                                                                                                    |                                   | - 0.00   | 0.00     | 0.00  | 9.00  | 9.00                | 0.00    | 9.00           | 9.00      | -0,00         | 10,3873    |
| AITD ジルジェルネ                                                                                                    |                                   | 0.00     | 0.00     | 0.00  | 0.00  | - 0.00              | 0.00    | 0.00           | 9.00      | 0.09          | 17.2365    |
| AND STREET, St. 2                                                                                                    |                                   | 0.00     | 9.00     | 0.00  | 8.00  | 0.00                | 0.00    | 8.00           | .9.00     | 0.00          | 18.1699    |
| 全 从程序中探索器规划 07004                                                                                                    |                                   | 0.00     | .0.00    | 0.00  | 0.00  | 0.00                | 0.00    | 10.00          | 0.00      | 0.00          | 16.5829    |
| MITD UNIT# 2018 과유지소                                                                                                    |                                   | 0.00     | 9.00     | 0.00  | 9,00  | 0.00                | 0.00    | 9.00           | .9.00     | > 0.00        | 13.5761    |
| AMOD SERVER ROOK SHEERES COMM                                                                                                    |                                   | 0.00     | 9.00     | 0.00  | 9.00  | 9.00                | 0.00    | 9.00           | .9.00     | 0.00          | 14,9122    |
| 全.以.积压 8005 增计1000 可用4                                                                                                    |                                   | 0.00     | .0.00    | 0.00  | 0.00  | :0.00               | - 0.00  | .0.00          | 0.00      | 0.00          | 16,7917    |
| AHTD 以第111世 2048 114-11全                                                                                                    |                                   | 7,420.65 | 6.552.82 | 0.00  | 0.00  | 0.00                | 0.00    | 0.00           | 13,979.45 | 13.979,45     | 17.9520    |
| AITD 安徽結實憲法改產基金                                                                                                    |                                   | 7,005.95 | 6.330.50 | 0.00  | .0.00 | 9.00                | 0.00    | .0.00          | 13,426,45 | 13.426.45     | 12.1817    |
| AITD 定数结系经定有本基金                                                                                                    |                                   | 0.00     | 0.00     | 0.00  | 0.00  | 0.00                | 0.00    | 0.00           | 0.00      | -0.00         | 12:2957    |
| AITD 安徽結長校定時長基金                                                                                                    |                                   | 7,304.30 | 6,386,24 | 0.00  | 0.00  | 9.00                | 0.00    | 0.00           | 13:590:55 | 13,590.55     | 13,7722    |
| AND 安徽结织的新基金                                                                                                    |                                   |          | 9.00     | 0.00  | 9.00  | 0.00                | 0.00    | 9.00           | 9.00      | 0,00          | 15.2479    |
| AITD 安霉抗病增益基金                                                                                                    |                                   | 7,389.06 | 6,425,12 | 0.00  | 0.00  | 0.00                | 0.00    | 0.00           | 13,714,18 | 13,714,18     | 18,9552    |
| AmplimeO服植基金 G2有自動降低                                                                                                    | LANGED M.)                        | 0.00     | 0.00     | 0.00  | 8.00  | 0.00                | 0.00    | 8.00           | 19.00     | 0.00          | 11.0963    |
| Amuz和他の変化が全(加速投行影响)                                                                                                    |                                   | 0.00     | .0.00    | 0.00  | 0.00  | 0.00                | 0.00    | 0.00           | 0.00      | 0.00          | 11.8963    |
| MITTER TO MERCE (2011)100日代2                                                                                                    | ((18641271.)                      | 0.00     | 9.00     | 0.00  | 9.00  | 9.00                | 0.00    | 9.00           | 9.00      | .0.00         | 10.3907    |
| AUTOLOGI 65 単位本主(約1日日1日時間)                                                                                                    |                                   | 0.00     | 9.00     | 0.00  | 0.00  | 9.00                | 0.00    | 0.00           | .9.00     | 0.00          | 10.3007    |
| Description         O.0         O.0 <th< td=""></th<> |                                   |          |          |       |       |                     |         |                |           |               |            |

- 「供款撮要」提供您過去 24 個月的供款記錄。

| 供款撮要                     |          |
|--------------------------|----------|
| 公司名稱:                    | ххххххх  |
| 參與計畫編號:                  | хххххххх |
| 成員姓名:                    | XXXXXXXX |
| 會員編號:                    | хххххххх |
| • 最近24期之供款記錄             |          |
| ◎ 供款期*                   |          |
| 由: 月份/年份 ▼<br>至: 月份/年份 ▼ |          |
| <b>遞</b> 交 重設            |          |
| * 只可選擇供款期在最近24個曆月內之供款記錄。 | ,        |

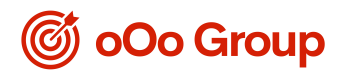

「自願性供款基準及歸屬比例」詳列您的自願性供款資料,包括供款基準、計畫生效日期、
 歸屬年期基準及歸屬比例。

| 自願性供款基準及歸屬比例                                                                                                    |                    |
|----------------------------------------------------------------------------------------------------|--------------------|
| 查看:                                                                                                    | ERVC : 10% of BS V |
| 僱員自願性供款                                                                                                    |                    |
| 供款基準:                                                                                                    | Income x Cont%     |
| 計畫生效日期:                                                                                                    | 09/10/2014         |
| 歸屬年期基準:                                                                                                    | Date of Employment |
| 歸屬比例:                                                                                                    |                    |
| 2- 4- 4- 107 V/r (- +++1)                                                                                                    | 0                  |
| 元登之服務牛期                                                                                                    | 0                  |
| 元 登之服務牛期<br>歸屬                                                                                                    | 100%               |
| 元 望之 服務 牛期<br>歸屬<br><u>備註</u> :                                                                                                    | 100%               |
| 元望之服務牛期<br>歸屬                                                                                                    | 100%               |
| <u>元望之服榜牛期</u><br>歸屬<br><u> 備註:</u><br>Cont - 供款<br>EE - 候員<br>PE - 係員                                                                                                    | 100%               |
| <u>元 望之服務牛期</u><br>静屬                                                                                                    | 100%               |
| <ul> <li>完全之版物牛期</li> <li>歸屬</li> <li>// 适註:</li> <li>Cont - 供款</li> <li>EE - 僱員</li> <li>ER - 僱主</li> <li>Max RI - 強制性供款的最高有關入息。</li> <li>MC - 強制性供款</li> </ul>                                  | 100%               |
| <ul> <li>完全之版榜牛期</li> <li>歸屬</li> <li>// / / / / / / / / / / / / / / / / / /</li></ul>                                                                                                    | 100%               |
| <ul> <li>完全之服務牛期</li> <li>歸屬</li> <li>(借註:<br/>Cont - 供款</li> <li>EE - 僱員</li> <li>ER - 僱主</li> <li>Max RI - 強制性供款的最高有關入息。</li> <li>MC - 強制性供款</li> <li>RI - 有關入息。</li> <li>SEP - 自僱人士</li> </ul> | 100%               |
| 完全上版榜牛則       歸屬       ////////////////////////////////////                                                                                                    | 100%               |

- 「交易詳情」提供您的強積金帳戶於過去 24 個月的交易記錄。

| 交易詳情                                            |          |
|-------------------------------------------------|----------|
| 公司名稱:                                           | хххххххх |
| <b>參與計畫編號</b> :                                 | хххххххх |
| 成員姓名:                                           | хххххххх |
| 會員編號:                                           | XXXXXXXX |
| <ul> <li>最近24個月之交易記錄*</li> <li>交易期間*</li> </ul> |          |
| 由: <u>月份/年份</u> ▼<br>至: 月份/年份 ▼<br><b>遞交 重設</b> |          |
| * 只可選擇交易期在2009年7月1日後24個月內之交易記錄                  | •        |

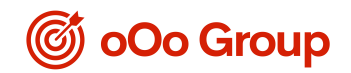

**V.** 管理帳戶

「投資變更」 讓您按需要作出投資指示。

- 「投資委託變更」 讓您更改未來供款及資產轉入的投資選擇。

| 投資委託變更                                                                                                    |                |                    |
|----------------------------------------------------------------------------------------------------|----------------|--------------------|
| 更或將來所有供款和購入克產的投充循環,但現存戶口結論的克產分配則維持不變。                                                                                                    |                |                    |
| 公司条据: 111111111                                                                                                    |                |                    |
| ANTIANZE .                                                                                                    |                |                    |
|                                                                                                    |                |                    |
|                                                                                                    |                |                    |
| 會員編載: XXXXXXXX                                                                                                    |                |                    |
| 請按此查看您現時之戶口結論                                                                                                    |                |                    |
|                                                                                                    |                |                    |
|                                                                                                    |                |                    |
|                                                                                                    |                |                    |
|                                                                                                    |                |                    |
| 通往的投资委託规更指示                                                                                                    |                |                    |
|                                                                                                    | 直看您過往的股方引      | 能要更指示生效日期為         |
| 成份基金                                                                                                    | (日/月/年)        | 27/02/2017 🔻       |
|                                                                                                    | 特別目録性資産<br>(初) | 强制性宽度及目腺性宽度<br>(%) |
| AMD 景限法教金保守基金                                                                                                    |                |                    |
| AMD 最順環球債券基金                                                                                                    |                |                    |
| AMD 景质亞洲基金                                                                                                    |                |                    |
| AMD 景陽防測基金                                                                                                    |                |                    |
| AMD 吴顺香港中國基金                                                                                                    |                |                    |
| ARD                                                                                                    |                |                    |
| AND SURFE ALCO 近外国王<br>AND SURFE ALCO 近外国王                                                                                                    |                |                    |
| AMTID 是语目標 2018 退休基金                                                                                                    |                | 25                 |
| AITD 安聯術選進活躍產基金                                                                                                    |                | 25                 |
| MED 安聯捕獲標定資本基金                                                                                                    |                |                    |
| AMD 安聯旗選程定增長基金                                                                                                    |                | 25                 |
| AMD 安聯防運均衡基金                                                                                                    |                |                    |
| AMD 安聯術譜增長基金                                                                                                    |                | 25                 |
| APD 影響板の服装基金(没有目動降低投資期間特徴)                                                                                                    |                |                    |
| ANUMENT OF PRESENCE (1274 ENDINE TOTELE AND RETTE)                                                                                                    |                |                    |
|                                                                                                    |                | J                  |
| 新设宜委主义更指示                                                                                                    |                |                    |
| <ul> <li>按到的指示將會畫快感里(截動時間為每個習業目的下午四時)。</li> </ul>                                                                                                    |                |                    |
| 成份基金                                                                                                    | 特別自服性資産        | 強制性官產及自廢性官產        |
| Altm                                                                                                    | ()             | (3)                |
|                                                                                                    |                | 0                  |
| AND REPORTED TO                                                                                                    | <u>0</u>       | 0                  |
| AND WAYARSE                                                                                                    |                | 0                  |
|                                                                                                    | <u> </u>       | 0                  |
| AITD 条牌香港中國基金                                                                                                    | 0              | 0                  |
| ANTD 最順目標 2018 退休基金                                                                                                    | 0              | 0                  |
| AMTD 景順目標 2028 退休基金                                                                                                    | 0              | 0                  |
| ANTD                                                                                                    | 0              | 0                  |
| ANTD 景順目標 2048 退休基金                                                                                                    | 0              | 0                  |
| ANTD 安聯積遷動活資產基金                                                                                                    | 0              | 0                  |
| A/ID 安徽指藻经定资本基金                                                                                                    |                | 0                  |
| AND 安徽接强何定治兵基金                                                                                                    |                | 0                  |
| AUTD 交換物理性の基金                                                                                                    | <u>e</u>       | 0                  |
|                                                                                                    |                | U                  |
| NUD Amanageration and a second and a second | 0              | 0                  |
| [AITD 说明 與心眾懷基金(沒有自動歸毛控資제除特性)                                                                                                    | 0              | 0                  |
| AMD及順 65 旅送基金(没有自動降低检查風險特性)                                                                                                    | 0              | 0                  |
| 預設投資策略                                                                                                    | 0              | 0                  |
| 總和                                                                                                    | 0              | 0                  |
|                                                                                                    |                |                    |
| 歴文 単版                                                                                                    |                |                    |

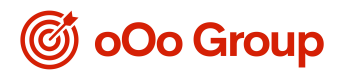

- 「基金轉換」讓您轉換任何您現時持有之基金至其他基金。

| 基金精换                    | <u></u>                                         | ED |                 |                     |
|-------------------------|-------------------------------------------------|----|-----------------|---------------------|
| 公司支援                    | XXXXXXX                                         |    |                 |                     |
| northeaster             | *******                                         |    |                 |                     |
| Statutesin :            |                                                 |    |                 |                     |
| 咸酉姓名:                   | *******                                         |    |                 |                     |
| 會員調說:                   | XXXXXXX                                         |    |                 |                     |
| 以 27/08/2018 基金價格計算的戶口4 | 194                                             |    |                 |                     |
|                         | 成份基金                                            |    | 特別白銀性資產<br>(港元) | 張材性資產及自動性資產<br>(激元) |
| ANDI 最顺强物金保守基金          |                                                 |    | 0.00            | 0.00                |
| AMD 最原環球鏡券基金            |                                                 |    | 0.00            | 0.00                |
| AMD 录顺互测基金              |                                                 |    | 0.00            | 0.00                |
| AMTB 景顺航进基金             |                                                 |    | 0.00            | 0.00                |
| AMTD 景源香港中國基金           |                                                 |    | 0.00            | 0.00                |
| AMED 景順目標 2018 退休基金     |                                                 |    | 0.00            | 0.00                |
| AMID 景順目標 2028 退休基金     |                                                 |    | 0.00            | 0.0                 |
| AMED 景质目標 2038 退休基金     |                                                 |    | 0.00            | 0.0                 |
| ANTD 最適目標 2048 退休基金     |                                                 |    | 0.00            | 13,979.45           |
| AMD 安攀情道描述有些基金          |                                                 |    | 0.00            | 13,426.4            |
| AMD 安聯情選穩定資本基金          |                                                 |    | 0.00            | 0.0                 |
| AMD 安聯循語但定增長基金          |                                                 |    | 0.00            | 13,590.5            |
| AMD 安聯積選均衡基金            |                                                 |    | 0.00            | 0.0                 |
| AMED 安聯情選增長基金           |                                                 |    | 0.00            | 13,714.1            |
| AND 影响核心累積基金(沒有目朝       | 律估投資無限黨得性)                                      |    | 0.00            | 0.0                 |
| AND東朝長い家籍基金(預量投資        | 東南)<br>1911年1月1日日日日日日日日日日日日日日日日日日日日日日日日日日日日日日日日 |    | 0.00            | 0.0                 |
| ANILU東南 65 武術基金 (近有日朝   | PERSILANDERTE)                                  |    | 0.0             | 0.0                 |
| 84日成用 65 固度是近 (周辺近直)    | <b>東</b> 電)                                     |    | 0.0             | 0.0                 |
| (maa T                  |                                                 |    | 0.00            | 1 54,710. k         |
| 析器供之数享只供参考之用,           |                                                 |    | 金一張時代克產及自動性克產   |                     |
|                         |                                                 |    |                 |                     |
|                         |                                                 |    |                 |                     |
|                         |                                                 |    |                 |                     |

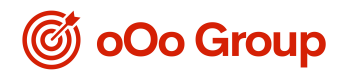

 「特別自願性供款」讓你作出提取特別自願性供款指示、查詢提取之特別自願性供款及直 接付款授權指示記錄(只適用於已加入「特別自願性供款儲蓄計畫」的成員)。

| 24. 107 特别 白 頤 州 仕                                                                                                    | - <b>3</b> h |                                                                                                    |                                                                                                    |  |
|----------------------------------------------------------------------------------------------------|--------------|----------------------------------------------------------------------------------------------------|----------------------------------------------------------------------------------------------------|--|
| 사람水縣 .                                                                                                    | XXXXXXXX     |                                                                                                    |                                                                                                    |  |
| 公司石柵:                                                                                                    | *****        |                                                                                                    |                                                                                                    |  |
| 參與計劃碼號 :                                                                                                    |              |                                                                                                    |                                                                                                    |  |
| 成員姓名 :                                                                                                    | *****        |                                                                                                    |                                                                                                    |  |
| 會員編號:                                                                                                    | XXXXXXXX     |                                                                                                    |                                                                                                    |  |
| 請按此查看您現時特別自顧性供款儲蓄計劃之戶口結餘                                                                                                    |              |                                                                                                    |                                                                                                    |  |
| <b>重要提示</b><br>结支付權益標戶當中的投資含有 <u>「智證投資策略」(「智證投資」</u> 而帳戶內有一個或超過一個的其他交易正在軟行中,該週年降低投資於預證投資風險的指<br>示將順延執行。一般在該裝裝交易完成後下一個交易目執行;反之亦然。<br>如您已年滿或快將年滿30歲,而現時您的累算權益是按照計劃的預證投資投資,請留意預證投資的降低投資風險機制,會由計劃成員年滿50歲開始運作。如計<br>對的核准委託人在預證投資下按年降低您的投資風險的時間,與接難您的申 蒙權益申請的時間和當接近,該計畫的核准委託人將根據其運作程序及在符合《條<br>例》規定的情況下,訂定處理降低風險及申素權益的次序。如欲瞭解計劃核准委託人如何處理該等交易,請向委託人查謝詳情。                                                                                                    |              |                                                                                                    |                                                                                                    |  |
| 基金顧何形式:<br>款每個成份基金,您可選擇100%或指定單位數量(單位贖回不適用於「預設投資策略」)。<br>衣一般情況下:<br>於每個工作天下 <u>在四時面(金速這個</u> )炒到的提取特別自颤性供欺指示,則有關指示將根據 <u>下一個工作</u> 王的基金價格處理。<br>如 <u>在下午四時或之後(金速結個</u> )或在非工作天(如星期六、公眾復期)所收到的提取特別自颤性供款指示,則有關指示將根據 <u>下面個工作</u> 无的基金價格處理。<br>基金讀回受限於每次提取不能少於港幣,000元;否則,每次提取可被做快燃幣200元;注密費用(法提取費用和通用於贖回「預設投資幣ы]基金的單位)。<br>若有其何尚得執行的指示,艱勞情活得超過物情構成定在有點指示和我行完成前,不接受及了或執行任何新的指示。<br>若有其何尚得執行的指示,艱勞情活得超過物情構成定在有點指示和我行完成前,不接受及了或執行任何新的指示。<br>當八號或更高之熱帶氣旋營告個號或黑色最雨營告生效時,如導致辦事處全日營停辦工,基金價格估值可能會營營用所有指示可能會願延執行或被取消,本公<br>行。                                                            |              |                                                                                                    |                                                                                                    |  |
| 司將儘快就有醫學宜通知相關客戶。<br>- 您如欲取消「特別自酸性供款」的直接付款服務,請另行運交書面通知以指示我們於止有關服務。請注意,提取「特別自酸性供款」結餘並不會自動於止直接付<br>款服務。<br>- 成員必須注意投資市場可能出現顯著的波動,基金單位價格可缺可升。由於處理有關隨回「特別自酸性供款」指示需要一定的時間,因此未必能夠保證達到您預<br>期的結果。在作出投資選擇前,您必須小心衡量個人可承受風險的程度及財政狀況(包括您的退休計劃)。如有任何疑問,請諮詢您的獨立財務顧問了解更多詳<br>情。                                                                                                    |              |                                                                                                    |                                                                                                    |  |
|                                                                                                    |              |                                                                                                    |                                                                                                    |  |
|                                                                                                    | -P/1.H &     | 基金腈回                                                                                                    | 形式                                                                                                    |  |
|                                                                                                    | 成份基金         | 基金號回<br>全敏或單位<br>(必須為書                                                                                                    | 形式,<br>[動星<br>[敏)                                                                                                    |  |
| AMTD 景順強積金保守基金                                                                                                    | 成份基金         | 基金號回<br>全數或單位<br>(必須為基<br>□ 100% 或                                                                                                    | 形式<br>2.数量<br>2.数)<br>單位                                                                                                    |  |
| MITD 县埔寨街金保守基金<br>MITD 县埔寨街体员基金                                                                                                    | 成份基金         | 基金號回<br>全數或單位<br>(次預為基<br>回 100% 或<br>回 100% 或                                                                                                    | 形式<br>主教量<br>建立<br>単位<br>単位                                                                                                    |  |
| MITD 员响家结金保守基金<br>MITD 员响家球债券基金<br>MITD 员响飞进基金                                                                                                    | 成份基金         | 基金訪问<br>全意改革(<br>(次和為書<br>100% 或<br>100% 或<br>100% 或                                                                                                    | 影式           算位           單位           單位           單位           單位                                                                                                    |  |
| MITD 景顺思转金探守基金<br>MITD 景顺思球优势基金<br>MITD 景顺显洲基金<br>MITD 景顺思洲基金                                                                                                    | 成份基金         | 基金訪问<br>全意改革的<br>(次別為著<br>100% 或<br>100% 或<br>100% 或<br>100% 或<br>100% 或                                                                                                    | 影式           算位           單位           單位           單位           單位                                                                                                    |  |
| MID 县埔寨建株金保守基金           MID 县埔寨建成货基金           MID 县埔寨建成货基金           MID 县埔寨送出基金           MID 县埔寨送出基金           MID 县埔寨送出基金                                                                                                    | 成份基金         | 基金訪问<br>全意改革的<br>(次別為著<br>100% 或<br>100% 或<br>100% 或<br>100% 或<br>100% 或<br>100% 或                                                                                                    | 影式           単位           単位           単位           単位           単位           単位           単位                                                                                                    |  |
| MITD 县埔寨建株金保守基金           MITD 县埔寨建成债券基金           MITD 县埔寨部港基金           MITD 县埔寨部港基金           MITD 县埔寨部港基金           MITD 县埔寨部港基金           MITD 县埔寨部港基金           MITD 县埔寨部港基金           MITD 县埔寨部港基金           MITD 县埔寨部港本                                                                                                    | 成份基金         | 基金訪问<br>全意改革作<br>(次別為著<br>100% 或<br>100% 或<br>100% 或<br>100% 或<br>100% 或<br>100% 或<br>100% 或                                                                                                    | 影式           単位           単位           単位           単位           単位           単位           単位           単位           単位                                                                                                    |  |
| MITD 县埔寨县林全保守基金           MITD 县埔寨市球债券基金           MITD 县埔寨市港基金           MITD 县埔寨沿港金           MITD 县埔寨沿港金           MITD 县埔寨沿港金           MITD 县埔寨沿港金           MITD 县埔寨沿港金           MITD 县埔寨沿港金           MITD 县埔寨沿港金           MITD 县埔寨省港中国基金           MITD 县埔寨省港中国基金           MITD 县埔寨省港中国基金                                                                                                    | 成份基金         | 基金訪问<br>全意改革的<br>(次別為著<br>100% 或<br>100% 或<br>100% 或<br>100% 或<br>100% 或<br>100% 或<br>100% 或<br>100% 或                                                                                                    | 影式           単位           単位           単位           単位           単位           単位           単位           単位           単位           単位                                                                                                    |  |
| MITD 县埔寨县航金保守基金           MITD 县埔寨市球债券基金           MITD 县埔寨市港基金           MITD 县埔寨沿港金           MITD 县埔寨沿港金           MITD 县埔寨沿港金           MITD 县埔寨沿港金           MITD 县埔寨沿港金           MITD 县埔寨沿港金           MITD 县埔寨省港中國基金           MITD 县埔寨省港中國基金           MITD 县埔寨目標 2018 退休基金           MITD 县埔寨目標 2028 退休基金                                                                                                    | 成份基金         | 基金訪问<br>全意改革的<br>(次別為著<br>100% 或<br>100% 或<br>100% 或<br>100% 或<br>100% 或<br>100% 或<br>100% 或<br>100% 或<br>100% 或<br>100% 或                                                                                                    | 影式           単位           単位           単位           単位           単位           単位           単位           単位           単位           単位           単位           単位           単位           単位           単位           単位           単位                                                                                                    |  |
| MID 县城市独特金保守基金           MID 县城市部状债券基金           MID 县城市部状债券基金           MID 县城市部状境券基金           MID 县城市部状境券基金           MID 县城市港中國基金           MID 县城市標2018 退休基金           MID 县城市標2018 退休基金           MID 县城市標2018 退休基金           MID 县城市標2018 退休基金           MID 县城市標2018 退休基金           MID 县城市標2018 退休基金                                                                                                    | 成份基金         | 基金訪问<br>全意改革的<br>(次別為著<br>100% 或<br>100% 或<br>100% 或<br>100% 或<br>100% 或<br>100% 或<br>100% 或<br>100% 或<br>100% 或<br>100% 或<br>100% 或                                                                                                    | 影式           単位           単位           単位           単位           単位           単位           単位           単位           単位           単位           単位           単位           単位           単位           単位           単位           単位           単位                                                                                                    |  |
| MITD 县埔寨港積金保守基金           MITD 县埔寨港球位券基金           MITD 县埔寨港州基金           MITD 县埔寨沿州基金           MITD 县埔寨沿州基金           MITD 县埔寨沿州基金           MITD 县埔寨沿港基金           MITD 县埔寨沿港基金           MITD 县埔寨沿省港中國基金           MITD 县埔寨目標 2018 退休基金           MITD 县埔ş           MITD 县埔ş           MITD 县埔ş           MITD 安鄂靖選憲活貨產基金                                                                                                    | 成份基金         | 基金訪问<br>全意改革的<br>(次別為著<br>100% 或<br>100% 或<br>100% 或<br>100% 或<br>100% 或<br>100% 或<br>100% 或<br>100% 或<br>100% 或<br>100% 或<br>100% 或<br>100% 或                                                                                                    | 影式       単位       単位       単位       単位       単位       単位       単位       単位       単位       単位       単位       単位       単位       単位       単位       単位       単位       単位       単位       単位                                                                                                    |  |
| MITD 县埔寨街巷金保守基金           MITD 县埔寨市代办基金           MITD 县埔寨市代办基金           MITD 县埔寨市港中國基金           MITD 县埔寨市港中國基金           MITD 县埔寨市港中國基金           MITD 县埔寨市港中國基金           MITD 县埔寨市港中國基金           MITD 县埔寨市港中國基金           MITD 县埔ş           MITD 县埔ş           MITD 長埔寨市営産基金           MITD 安鄂靖選審汽営産基金                                                                                                    | 成份基金         | 基金號码<br>全意改單的<br>(次別為著<br>100% 或<br>100% 或<br>100% 或<br>100% 或<br>100% 或<br>100% 或<br>100% 或<br>100% 或<br>100% 或<br>100% 或<br>100% 或<br>100% 或<br>100% 或                                                                                                    | 単位           単位           単位           単位           単位           単位           単位           単位           単位           単位           単位           単位           単位           単位           単位           単位           単位           単位           単位           単位           単位           単位                                                                                                              |  |
| AITD 县埔寨街巷全保守基金           AITD 县埔寨百庆传办基金           AITD 县埔寨百兴传办基金           AITD 县埔寨沿井基金           AITD 县埔寨沿井基金           AITD 县埔寨沿井基金           AITD 县埔寨沿井基金           AITD 县埔寨沿井基金           AITD 县埔寨沿井基金           AITD 县埔寨日標 2018 退休基金           AITD 县埔ş目標 2028 退休基金           AITD 長埔ş目標 2028 退休基金           AITD 安陽靖遼海方濱本基金           AITD 安陽靖遼遼方湾本基金           AITD 安陽靖遼遼方湾本基金                                                                                                    | 成份基金         | 基金號码<br>全意改革的<br>(次別為著<br>100% 或<br>100% 或<br>100% 或<br>100% 或<br>100% 或<br>100% 或<br>100% 或<br>100% 或<br>100% 或<br>100% 或<br>100% 或<br>100% 或<br>100% 或<br>100% 或<br>100% 或                                                                                                    | 単位       単位       単位       単位       単位       単位       単位       単位       単位       単位       単位       単位       単位       単位       単位       単位       単位       単位       単位       単位       単位       単位       単位       単位       単位                                                                                                          |  |
| AICD 县埔寨接後全保守基金           AICD 县埔寨百环债券基金           AICD 县埔寨百兴债券基金           AICD 县埔寨沿井基金           AICD 县埔寨沿井基金           AICD 县埔寨沿井基金           AICD 县埔寨沿井基金           AICD 县埔寨沿井基金           AICD 县埔寨沿井基金           AICD 县埔寨沿井 基金           AICD 县埔昌標 2028 退休基金           AICD 長埔昌標 2028 退休基金           AICD 長埔昌標 2048 退休基金           AICD 支鄂崩選海洋資産基金           AICD 安鄂崩選都定資本基金           AICD 安鄂崩選物評論長基金                                                                                                    | 成份基金         | 基金號码<br>全意改革的<br>(次第二条<br>100% 或<br>100% 或<br>100% 或<br>100% 或<br>100% 或<br>100% 或<br>100% 或<br>100% 或<br>100% 或<br>100% 或<br>100% 或<br>100% 或<br>100% 或<br>100% 或<br>100% 或<br>100% 或<br>100% 或<br>100% 或<br>100% 或                                                                                                    | 単位           単位                           |  |
| AICD 县埔寨接後全保守基金           AICD 县埔寨深伐券基金           AICD 县埔寨深伐券基金           AICD 县埔寨深伐券基金           AICD 县埔寨深州基金           AICD 县埔寨深州基金           AICD 县埔寨沿井基金           AICD 县埔寨沿井基金           AICD 县埔寨沿井基金           AICD 县埔寨沿井基金           AICD 县埔軍標 2018 退休基金           AICD 县埔軍標 2028 退休基金           AICD 县埔軍標 2028 退休基金           AICD 長埔軍目標 2028 退休基金           AICD 支鄂諾選擇近貨木基金           AICD 安鄂諾選約商業金           AICD 安鄂諾選約商業金           AICD 安鄂諾選約商業金                                                                                                    | 成份基金         | 基金號碼<br>- 100% 或<br>- 100% 或<br>- 100% 3<br>- 100% 3    | 学位           単位           単位                                                     |  |
| MITD 县埔寨粮金保守基金           MITD 县埔寨港休益保守基金           MITD 县埔寨部港基金           MITD 县埔寨部港基金           MITD 县埔寨部港基金           MITD 县埔寨部港基金           MITD 县埔寨部港車           MITD 县埔寨部港車           MITD 县埔寨部港車           MITD 县埔寨部港車           MITD 县埔軍目標 2018 退休基金           MITD 县埔軍目標 2018 退休基金           MITD 县埔軍目標 2018 退休基金           MITD 安鄂精選海道衛道軍基金           MITD 安鄂精選海道都道灣長基金           MITD 安鄂精選海員委金           MITD 安鄂精選海員委金           MITD 安鄂精選海員基金           MITD 安鄂精選海員報主金                                                                                            | <i>续</i> 份基金 | 基金號碼<br>- 金號或單行<br>(水別為著<br>- 100% 或<br>- 100% 或<br>- 100% 3<br>- 100% 3<br>- 1 | 影式           単位           単位                           |  |
| MITD 县埔寨粮金保守基金           MITD 县埔寨港休益保守基金           MITD 县埔寨部城基金           MITD 县埔寨部城基金           MITD 县埔寨部城基金           MITD 县埔寨部城基金           MITD 县埔寨部城基金           MITD 县埔寨部城基金           MITD 县埔寨部城基金           MITD 县埔寨部城基金           MITD 县埔軍目標 2018 退休基金           MITD 县埔軍目標 2018 退休基金           MITD 县埔軍目標 2018 退休基金           MITD 安鄂楠道都道道道京直座基金           MITD 安鄂楠道都道道道海上省長基金           MITD 安鄂楠道魯泛県積基金 (沒有自動鮮           MITD泉埔寨 65 簽後基金 (沒有自動鮮                                                                                                    | <i>续扮基金</i>  | 基金航程         基金航程           100% 或         100% 或           100% 或         100% 或           100% 或         100% 或           100% 或         100% 或           100% 或         100% 或           100% 或         100% 或           100% 或         100% 或           100% 或         100% 或           100% 或         100% 或           100% 或         100% 或           100% 或         100% 或           100% 或         100% 或           100% 或         100% 或           100% 或         100% 或                                                                                                    | 影式           算位           算位 |  |
| MITD 县埔寨粮金保守基金           MITD 县埔寨深依券基金           MITD 县埔寨深休券基金           MITD 县埔寨深州基金           MITD 县埔寨深州基金           MITD 县埔寨沿北基金           MITD 县埔寨沿北基金           MITD 县埔寨沿北基金           MITD 县埔寨沿北基金           MITD 县埔寨省港市営基金           MITD 县埔寨省湾空道会           MITD 县埔寨省湾空道会           MITD 县埔寨省湾空道会           MITD 安鄂精道燈行資本基金           MITD 安鄂精道燈行資本基金           MITD 安鄂精道燈行動長基金           MITD 安鄂精道燈長基金           MITD 安鄂精道燈長基金           MITD 安鄂精道燈長基金           MITD 安鄂精道燈長基金           MITD 安鄂精道燈長基金           MITD 景順称公常指基金(沒有自動幹           MITD县頃 65 旅後基金(沒有自動幹 | <i>续扮基金</i>  | لل                                                                                                    | 学位         学位          学位          学位                |  |

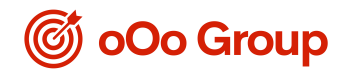

VI. <u>其他服務</u>

-

「基金資訊」 讓您查閱過去3個月的基金價格。

| 銀聯信託強積金計畫                                                | 銀聯信記強稅金計畫 於 27/08/2018 |                          | 選擇過往三個月的基金價格<br>(日/月/年) 31/07/2018 ▼ |                          |  |
|----------------------------------------------------------|------------------------|--------------------------|--------------------------------------|--------------------------|--|
| 成份基金                                                     | 買入價<br>(港元)            | 賣出價 <sup>#</sup><br>(港元) | 買入價 <sup>#</sup><br>(港元)             | 賣出價 <sup>#</sup><br>(港元) |  |
| ANDD 景顺强積金保守基金                                           | 10.0186                | 10.0186                  | 10.0123                              | 10.0123                  |  |
| ANDD 景順環球債券基金                                            | 10.3873                | 10.3873                  | 10.4080                              | 10.4080                  |  |
| ANTD 景順亞洲基金                                              | 17.2165                | 17.2165                  | 17.4260                              | 17.4260                  |  |
| ANDD 景順歐洲基金                                              | 18.1839                | 18.1839                  | 18.6119                              | 18.6119                  |  |
| ANDD 景順香港中國基金                                            | 16.5829                | 16.5829                  | 16.7122                              | 16.7122                  |  |
| ANTED 景順目標 2018 退休基金                                     | 13.5761                | 13.5761                  | 13.6205                              | 13.6205                  |  |
| ANTD 景順目標 2028 退休基金                                      | 14.9133                | 14.9133                  | 14.9776                              | 14.9776                  |  |
| ANTD 景順目標 2038 退休基金                                      | 16.7017                | 16.7017                  | 16.7666                              | 16.7666                  |  |
| ANTID 景順目標 2048 退休基金                                     | 17.9520                | 17.9520                  | 18.0317                              | 18.0317                  |  |
| ANTD 安聯精選靈活資產基金                                          | 12.1817                | 12.1817                  | 12.1428                              | 12.1428                  |  |
| ANTD 安聯精選穩定資本基金                                          | 12.2957                | 12.2957                  | 12.3058                              | 12.3058                  |  |
| ANTID 安聯精選穩定增長基金                                         | 13.7722                | 13.7722                  | 13.7965                              | 13.7965                  |  |
| AMD 安聯精選均衡基金                                             | 15.2479                | 15.2479                  | 15.2890                              | 15.2890                  |  |
| ANTID 安聯精選増長基金                                           | 16.9652                | 16.9652                  | 17.0209                              | 17.0209                  |  |
| ANTD景順核心累積基金(沒有自動降低投資風險特性)                               | 11.0963                | 11.0963                  | 11.0059                              | 11.0059                  |  |
| AMD员顺核心累積基金 (預設投資策略)                                     | 11.0963                | 11.0963                  | 11.0059                              | 11.0059                  |  |
| ANTD景順 65 戲後基金 (沒有自動降低投資風險特性)                            | 10.3007                | 10.3007                  | 10.2623                              | 10.2623                  |  |
| AMDD景順 65 歲後基金 (預設投資策略)                                  | 10.3007                | 10.3007                  | 10.2623                              | 10.2623                  |  |
| 性定時及風險,過往之表現不能作為將來表現之語引。從如有聽評情,論參與 <u>MTI機變金計畫機能明書</u> 。 |                        |                          |                                      |                          |  |
| #25                                                      |                        |                          |                                      |                          |  |

- 「電子結單」讓您查閱及下載您的半年度及周年成員權益報表。

| 電子 結 單                             |          |  |  |  |
|------------------------------------|----------|--|--|--|
| 公司名稱:                              | XXXXXXXX |  |  |  |
| 參與計畫編號:                            | XXXXXXXX |  |  |  |
| 成員姓名:                              | XXXXXXXX |  |  |  |
| 會員編號:                              | XXXXXXXX |  |  |  |
| 請選擇:                               |          |  |  |  |
| 成員權益報表                             |          |  |  |  |
| 請參閱下載區之「成員權益報表閱讀指南」,以瞭解有關報表。       |          |  |  |  |
| <ul> <li>成員權益報表-2018年6月</li> </ul> | •        |  |  |  |
| <u> </u> 透交 重設                     |          |  |  |  |
|                                    |          |  |  |  |

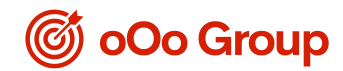

查詢請致電成員熱線 (852) 2172 0909。您亦可透過電郵 mpfenquiry@ooogroup.xyz 聯絡我們。 成員

熱線服務時間:

- 星期一至五: 上午8時30分至下午5時30分
- 星期六、日及公眾假期休息

有關AMTD 強積金計畫詳情,請參閱該計畫產品之銷售文件。

如欲參閱私隱政策,閣下可瀏覽o0o網站,網址為www.ooogroup.xyz。閣下並可要求o0o避免使用閣下的 個人資料作直接促銷用途,如有此需要,請致函o0o的個人資料主任,地址為香港金鐘力寶中心一座3301 室,或致電成員熱線 (852) 2172 0909。

AMTD 強積金計畫 - 營辦機構: 奧翱鰲集團(香港)證券有限公

司 受託人及行政管理人: 銀聯信託有限公

司

由奧翱驁集團(香港)證券有限公司刊發

#### 2018年9月